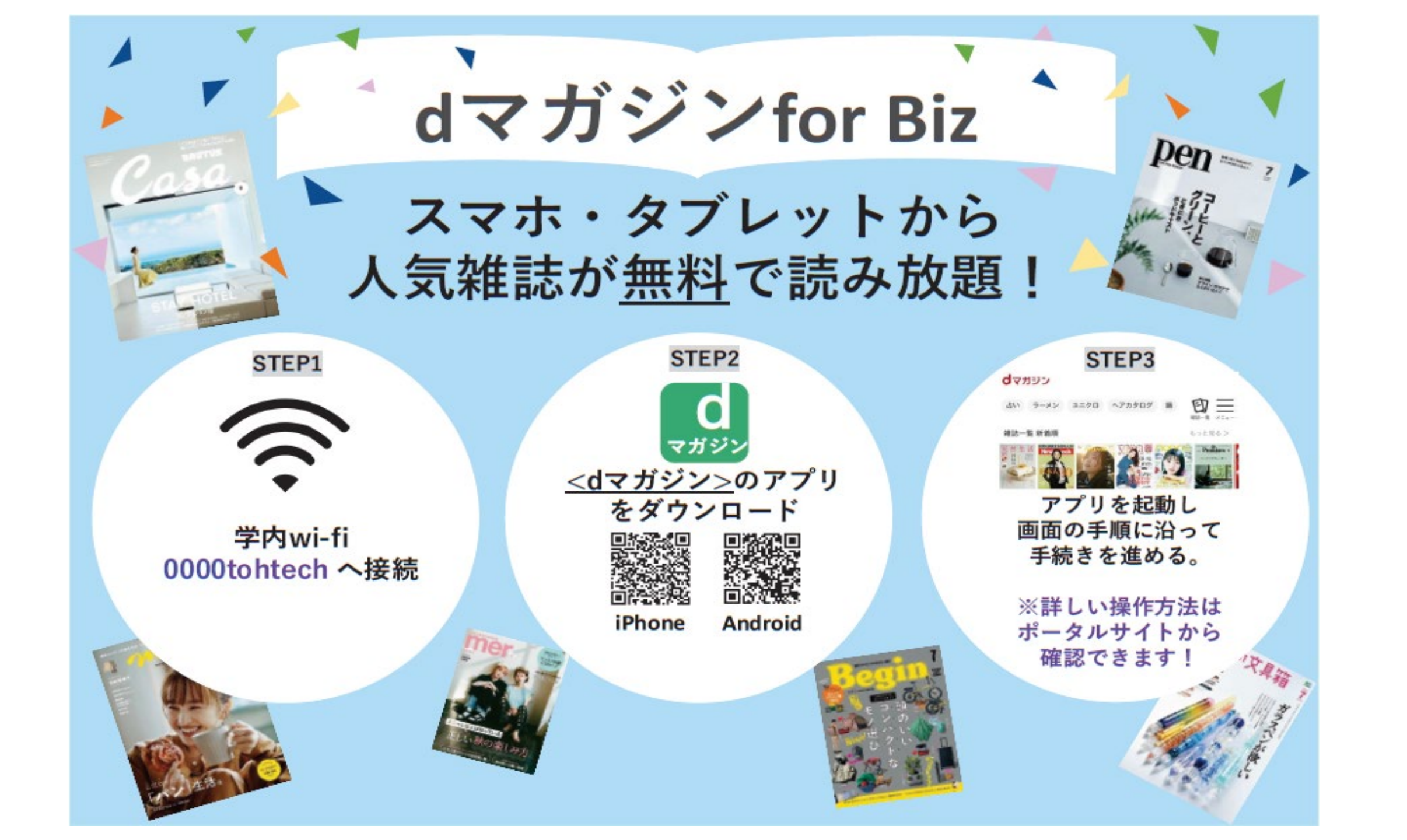

1100 ----WFi認証をご利用の方 4 7 () ...... Ы (J) コードをお除ちの方 iD 4 7 10 ARCDE-E-1234 4 × (i) CHUKL-M-55 ... OPCRST-U-78 学内Wi-Fi 「Wi-Fi認証をご利用 「dマガジン」のアプリ 「メニュー」をタップ の方| をタップすれば 「dマガジン」をタッ 「dマガジンfor Biz [0000tohtech]に をダウンロード\*2 プ を利用| をタップ 完了 接続\*1

\*1スマートフォン・タブレットの設定>Wi-FiからWi-Fi設定をONにします。

\*2 対象機種や対象OSはdマガジン公式サイト(https://dmagazine.docomo.ne.jp/info/device/)をご確認ください。最新のdマガジンアプリをご利用ください。 ※ Fireタブレット4機種をdマガジンfor Bizでご利用される場合、Wi-Fi(BSSID)認証には対応しておらず、コード(バウチャーコード)入力認証のみ対応しております